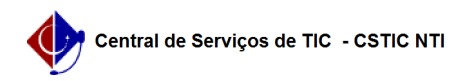

## [como fazer] Como visualizar motivo da negação do cadastro de dependentes 03/07/2024 07:18:38

|                                                                                                    |                                                                 |                     | Imprimir artigo da FAQ   |
|----------------------------------------------------------------------------------------------------|-----------------------------------------------------------------|---------------------|--------------------------|
| Categoria:                                                                                                    | SIGRH::Cadastro                                                 | Votos:              | 0                        |
| Estado:                                                                                                    | público (todos)                                                 | Resultado:          | 0.00 %                   |
|                                                                                                    |                                                                 | Última atualização: | Ter 05 Fev 14:19:26 2019 |
| Artigo (público                                                                                                    | )                                                               |                     |                          |
| Procedimento                                                                                                    |                                                                 |                     |                          |
| Para consultar o mo<br>seguir o passo-pass                                                                                                    | otivo da negação do cadastro do dependente, o servidor d<br>so: | eve                 |                          |
| 1) Acessar o portal do servidor no SIGRH<br>2) Acessar o Menu: Serviços > Dependentes > Cadastrar/Consultar<br>3) Verificar a seção Cadastros com Autorização Negada de Dependentes<br>4) Selecionar o dependente<br>5) Apertar o botão Visualizar Detalhes |                                                                 |                     |                          |
| Para mais informaç<br>Dependentes do Sl                                                                                                    | ões acesse o [1]Manual de Consulta de Cadastro de<br>GRH.       |                     |                          |
| [1] https://manuais                                                                                                    | desistemas.ufpe.br/index.php/Consultar_situacao_cadastro        | _dependentes        |                          |